## คู่มือการใช้งานโปรแกรม HCM

## Setup : Performance Management กำหนดสมรรถนะ

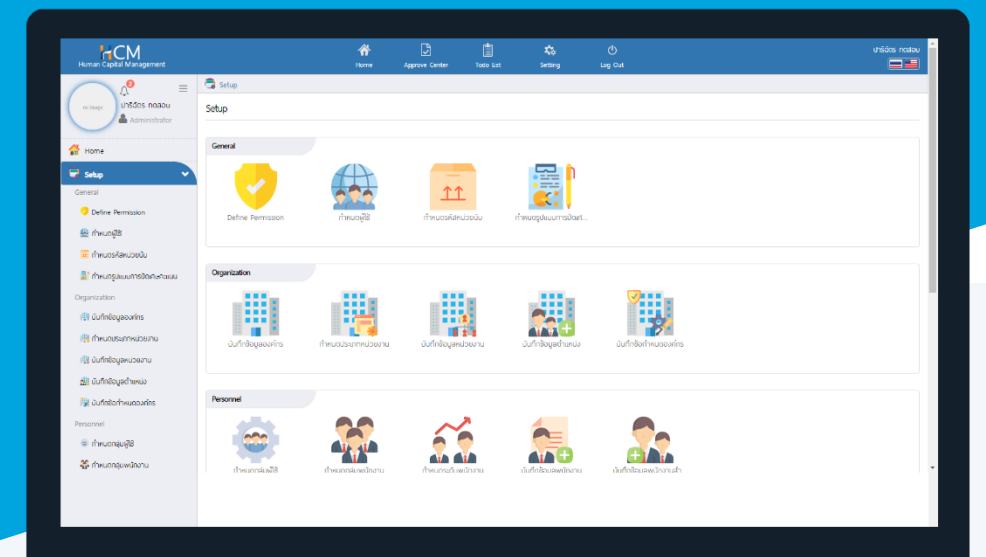

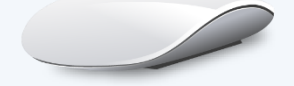

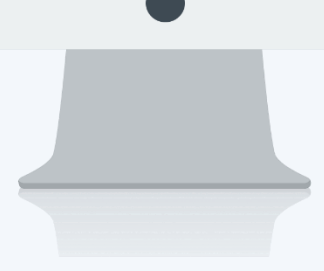

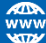

## สารบัญ

Setup Performance Management

| กำหนดสมรรถนะ       | 1 |
|--------------------|---|
| เพิ่มประเภทสมรรถนะ | 1 |

## กำหนดสมรรถนะ

เป็นการกำหนดคุณลักษณะเชิงพฤติกรรมที่เป็นผลมาจากความรู้ ทักษะ/ความสามารถและคุณลักษณะอื่นๆ ของ พนักงาน ผู้ใช้สามารถเข้าใช้งานได้ที่ "Setup" > "Performance Management" > "กำหนดสมรรถนะ"

| พิ่มกำหนดสมรรถนะ 🕖  |   |                           |     |
|---------------------|---|---------------------------|-----|
| รหัสสมรรถนะ *       | : | Com-001                   |     |
| ชื่อสมรรถนะ (ไทย) 📍 | : | การบริหารจัดการเวลา       |     |
| ชื่อสมรรถนะ (Eng)   | : | Time Management           |     |
| ประเภทสมรรถนะ       | : | สมรรถนะตามบทบาทและหน้าที่ | ≣ ~ |
| รายละเอียด          | : |                           |     |
|                     |   |                           |     |
|                     |   |                           |     |
|                     |   |                           |     |

รหัสสมรรถนะ ชื่อสมรรถนะ (ไทย) ชื่อสมรรถนะ (Eng)

ประเภทสมรรถนะ

- : ระบุรหัสสมรรถนะ
- : ระบุชื่อสมรรถนะ (ภาษาไทย)
  - : ระบุชื่อสมรรถนะ (ภาษาอังกฤษ)
    - : เลือก 🎽 ประเภทสมรรถนะ โดยระบบจะมีประเภท Default ให้อยู่ 3 ประเภท คือ
      - 1. สมรรถนะด้านการบริหาร
      - 2. สมรรถนะตามบทบาทหน้าที่
      - 3. สมรรถนะหลัก

หรือหากต้องการเพิ่มประเภทสมรรถนะสามารถเพิ่มโดยการเลือก ⋿ และเลือก 😶 เพื่อเพิ่มประเภทสมรรถนะ

|                 | ~                    |                       | Q                     |          | •        |
|-----------------|----------------------|-----------------------|-----------------------|----------|----------|
|                 | ชื่อ                 | ชื่อข้อความ           | ชื่อข้อความ (Eng)     | หมายเหตุ | Default  |
| $\Theta$        | ManagementCompetency | สมรรถนะด้านการบริหาร  | Management Competency |          |          |
| $\Theta \Theta$ | FunctionalCompetency | สมรรถนะตามบทบาทและหน้ | Functional Competency |          |          |
| $\Theta \Theta$ | CoreCompetency       | สมรรถนะหลัก           | Core Competency       |          | <i>I</i> |
| 0 9             | CoreCompetency       | สมรรถนะหลก            | Core Competency       |          | Ø        |
|                 |                      |                       |                       |          |          |
|                 |                      |                       |                       |          |          |
|                 |                      |                       |                       |          |          |
|                 |                      |                       |                       |          |          |

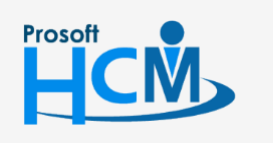

♀ 2571/1 ซอฟท์แวร์รีสอร์ท ถนนรามคำแหง แขวงหัวหมาก เขตบางกะปี กรุงเทพฯ 10240

02-402-6560, 081-359-7687 support@prosofthcm.com

www.prosofthcm.com

Ш

เมื่อเลือก ๋ แล้วระบบจะสร้างรายการสำหรับเพิ่มใหม่ ให้ระบุชื่อ, ชื่อข้อความ, ชื่อข้อความ(Eng) และหมายเหตุ(ถ้ามี) หาก ระบุข้อมูลเรียบร้อยแล้วเลือก ⊘ เพื่อบันทึกประเภทสมรรถนะ จากนั้นเลือก ๋ เพื่อใช้งานประเภทสมรรถนะที่กำหนด ใหม่ (Default คือการเลือกประเภทสมรรถนะที่จะให้แสดงเป็นรายการแรก)

| ทั้งหมด          | ~                        |                       | Q                     |          |                  |
|------------------|--------------------------|-----------------------|-----------------------|----------|------------------|
|                  | 80                       | ชื่อข้อความ           | ชื่อข้อความ (Eng)     | หมายเหตุ | Default          |
| $\odot \otimes$  | TEST Competency          | ทดสอบประเภทสมรรถนะ    | TEST Competency       |          |                  |
| $\oslash \Theta$ | ManagementCompetency     | สมรรถนะด้านการบริหาร  | Management Competency |          |                  |
| $\oslash \Theta$ | FunctionalCompetency     | สมรรถนะตามบทบาทและหน้ | Functional Competency |          |                  |
| $\oslash \Theta$ | CoreCompetency           | สมรรถนะหลัก           | Core Competency       |          | I.               |
|                  | 100 II 100 1 100 4 000 4 | รายการ                |                       |          | รายการต่อหน้า 10 |

Inactive : เลือก 🗹 Inactive เมื่อไม่ต้องการใช้สมรรถนะนี้นี้

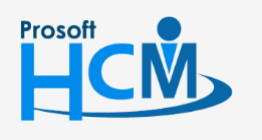

**Q** 2571/1 ซอฟท์แวร์รีสอร์ท ถนนรามคำแหง แขวงหัวหมาก เขตบางกะปี กรุงเทพฯ 10240

♀ 287 หมู่ 5 ต.สันทรายน้อย อ.สันทราย จ.เซียงใหม่ 50210

02-402-6560, 081-359-7687

support@prosofthcm.com